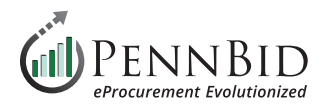

## **Rejecting Or Rebidding A Single Contract Project**

Here are the recommended steps to take when you have decided to **Reject** or **Reject and Rebid** a single contract project on the PennBid platform. If you are Rejecting or Rebidding an **MCD** (multi-contract project) please contact the PennBid office for assistance.

From the **Details** page, click the **Actions** button and select **Edit Project** from the drop-down menu. Add **REJECTED** – or **REJECT AND REBID** – to the beginning of the **Project Title** and save the project.

| < Back to Projects | Abington Inclusive Park and Playground                                                                                 |                       |                                                        | Actions -                         |  |
|--------------------|----------------------------------------------------------------------------------------------------|-----------------------|--------------------------------------------------------|-----------------------------------|--|
| 1 Details          | EVALUATING Abington Township Montgomery County IEB Patricia Platt                                                      | 2                     | 2                                                      | Edit Project                      |  |
|                    | Abington Township, Montgomery County Public                                                                            | Current Spend         | New Spend                                              | Edit Schedule                     |  |
| Files (8)          |                                                                                                    | ourient opend         | new opend                                              | Manage Events                     |  |
|                    |                                                                                                    |                       |                                                        | Cost Management                   |  |
| Messages 10        |                                                                                                    |                       |                                                        | Reopen Project                    |  |
| Approvals          |                                                                                                    |                       |                                                        | Mark as Completed                 |  |
|                    |                                                                                                    |                       | E E E E E E E E E E E E E E E E E E E                  | Create Similar Project            |  |
| Evaluation Groups  | $\Gamma$                                                                                                    |                       |                                                        | Create Project Template from Proj |  |
|                    | Oct Nov                                                                                                    | Dec                   | Jan                                                    | Delete Project                    |  |
| 🚓 People           | 2023                                                                                                    |                       | 2024                                                   | Cancel Project                    |  |
|                    | Edit Project                                                                                                    |                       | Project Stage: EVALUATING                              |                                   |  |
|                    | Reference Number *                                                                                                    |                       |                                                        |                                   |  |
|                    | Abington Township, Montgomery County                                                                                   | Additional De         | etails Expar                                           | nd All                            |  |
|                    | Project Title *                                                                                                    | Add in additional inf | Add in additional information. You can adit define and |                                   |  |
|                    | REJECT AND REBID – Abington Inclusive Park and Playground                                                              | review these prior to | going live.                                            | ə, anu                            |  |
| ,                  | Project Description *                                                                                                  | Dates                 |                                                        | +                                 |  |
|                    | Sealed bids for "Abington Inclusive Park and Playground" are being accepted electronically via PennBid by the Township | of                    |                                                        |                                   |  |

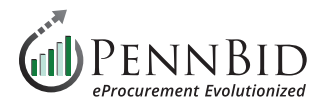

Once the **Project Title** has been updated, issue a **Public Notice** to all bidders. From the **Messages** page select the **Public Notices** tab. Using language you prefer, issue a **Public Notice** letting bidders know the updated status of the project.

| Public Notices (0)                                                                                                    |  |  |  |  |  |  |
|----------------------------------------------------------------------------------------------------|--|--|--|--|--|--|
| There is currently nothing to display here                                                                                         |  |  |  |  |  |  |
|                                                                                                    |  |  |  |  |  |  |
|                                                                                                    |  |  |  |  |  |  |
|                                                                                                    |  |  |  |  |  |  |
| Public Notices (0)                                                                                                    |  |  |  |  |  |  |
|                                                                                                    |  |  |  |  |  |  |
| Create a new Public Notice                                                                                                    |  |  |  |  |  |  |
| ), Samantha Barker (Wayne Crouse, Inc), Frank Kazienko<br>Companies), Shane Snyder (National Gunite), P1 Henrik<br>H. Mover, Inc.) |  |  |  |  |  |  |
|                                                                                                    |  |  |  |  |  |  |
|                                                                                                    |  |  |  |  |  |  |
|                                                                                                    |  |  |  |  |  |  |
|                                                                                                    |  |  |  |  |  |  |
| Send                                                                                                    |  |  |  |  |  |  |
| F ), (                                                                                                    |  |  |  |  |  |  |

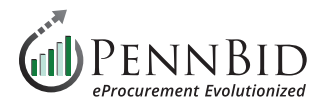

The last step will be to mark the project as **Canceled**. From the Details page, click the **Actions** button and select **Cancel Project** from the drop-down menu. This will change your project status from **Evaluating** to **Canceled**.

| S Back to Projects    | Abington Inclus                             | ive Park and Playgrour                                                                                                    | ıd            |               | Actions -                         |
|-----------------------|---------------------------------------------|----------------------------------------------------------------------------------------------------|---------------|---------------|-----------------------------------|
| Details               |                                             |                                                                                                    |               |               | Edit Project                      |
| •                     | EVALUATING Abington Tow                     | ?                                                                                                    | ?             | Edit Schedule |                                   |
| Files (8)             | Abington Township, Montgomery County Public |                                                                                                    | Current Spend | New Spend     | Manage Events                     |
|                       |                                             |                                                                                                    |               | ſ             | Cost Management                   |
| Messages 10           |                                             | Letter and the second second se | <b>-</b>      |               | Reopen Project                    |
|                       |                                             | ſ                                                                                                    |               |               | Mark as Completed                 |
|                       |                                             |                                                                                                    | <b>H</b>      | (m)           | Create Similar Project            |
|                       |                                             |                                                                                                    |               |               | Create Project Template from Proj |
| Evaluation Groups     | Oct                                         | Nov                                                                                                    | Dec           | Jan           | Delete Project                    |
| People                | 2023                                        |                                                                                                    |               | 2             | Cancel Project                    |
|                       |                                             |                                                                                                    |               |               |                                   |
| Requested Information |                                             |                                                                                                    |               |               |                                   |
| Criteria (0 pts)      | i Details                                   |                                                                                                    |               |               | E Strategic Sourcing              |

Should you have any questions or require assistance, please contact PennBid at info@pennbid.net, or 610-693-4769.